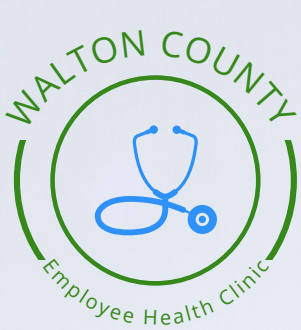

## HEALOW PATIENT PORTAL INSTRUCTIONS

0

2

0

Follow these instructions to set up your patient portal account.

Phone: 770-526-2040 Email: patientserviceswalton@121.health **Step 1.** Open your email from Walton County Employee Clinic. The email subject is "portal login information from your doctor's office."

Step 2. Click the orange button labeled "Set up Portal Account."

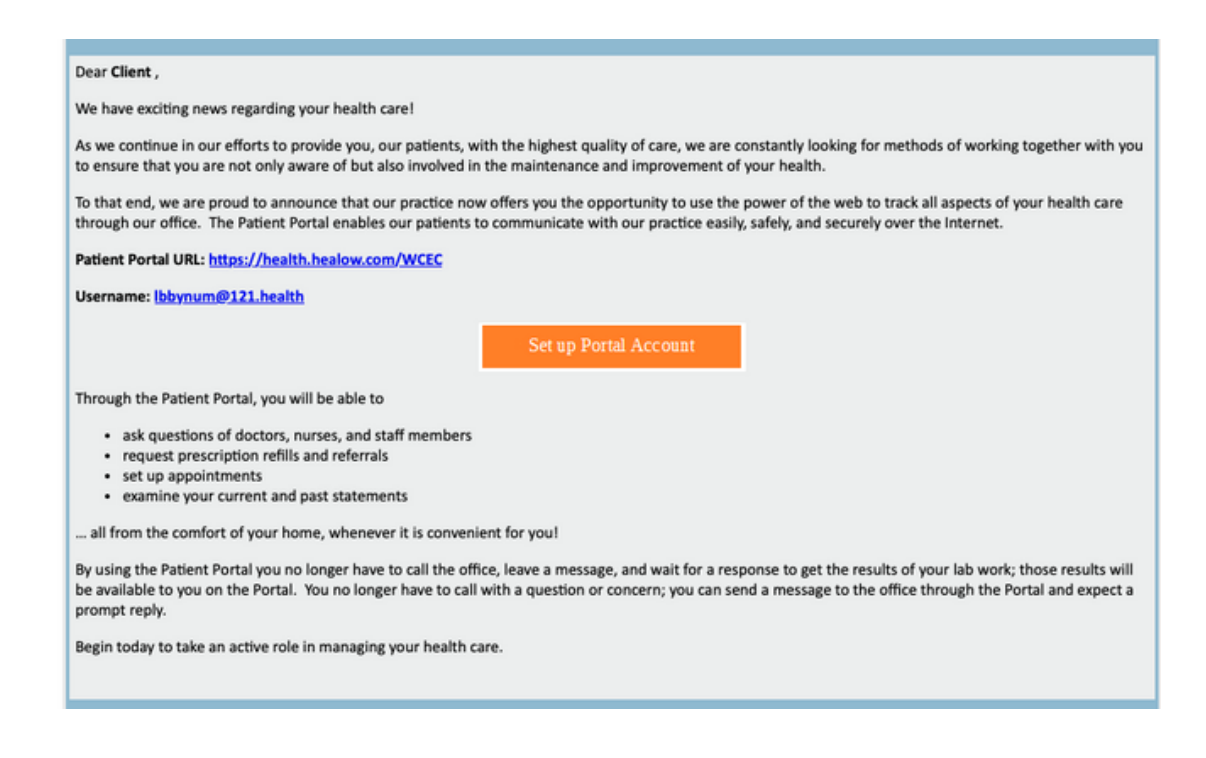

**Step 3.** User Validation- Select how you would like the verification code to be sent to your phone. Select "send code."

|                                                  | Welcome Client                                                                               |
|--------------------------------------------------|----------------------------------------------------------------------------------------------|
| Please select the pho<br>number.                 | ne number and the verification code will be sent to the selected                             |
| Phone Number                                     |                                                                                              |
| • • • • • • • • 1849                             |                                                                                              |
| C Voice                                          | Eeve a unique coder                                                                          |
| If the number(s) or emainformation and re-initic | il above are not correct, please call our offices to update your account<br>ate the process. |

Step 4. Enter the validation code you received. Select "verify."

Step 5. Reset Password- Please select your new password. Select "next."

| 3       | Reset Password                 |                        |                          |                       |
|---------|--------------------------------|------------------------|--------------------------|-----------------------|
| Pleas   | e Select your new Password. Re | efer <u>Password G</u> | <u>uideLines</u> to crea | ite secure passwords. |
| New Pa  | ssword                         |                        |                          |                       |
|         |                                |                        |                          |                       |
| Confirm | New Password                   |                        |                          |                       |
|         |                                |                        |                          |                       |
|         |                                |                        |                          | Cancel Next           |

**Step 6.** Consent Form- Please acknowledge reading and accepting the conditions in both consent forms by selecting "I have read the consent form and the above information." Select "Agree & Next."

**Step 7.** Congratulations! You've successfully set up your patient portal account. You may now view your medical records, ask questions, schedule appointments, and more!

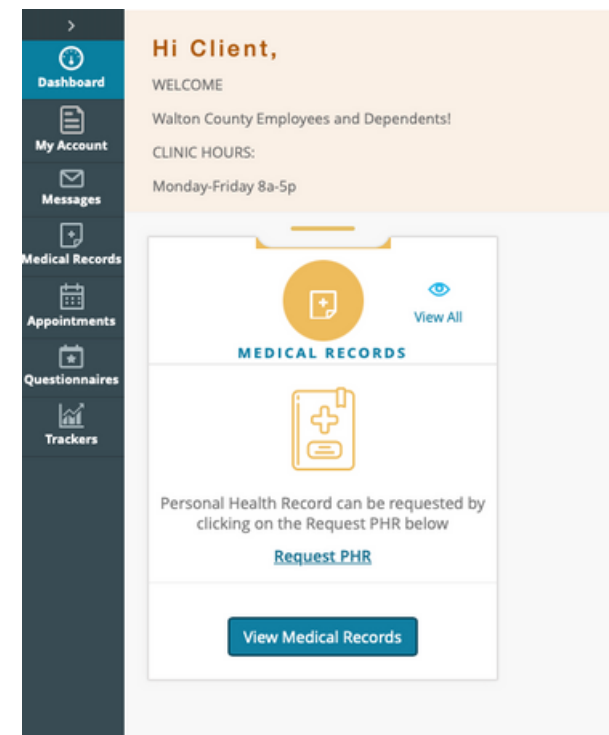

## Healow App Instructions

Follow these instructions to download the Healow app onto your mobile device.

Phone: 770-526-2040 Email: patientserviceswalton@121.health

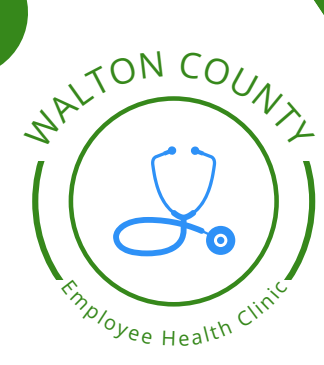

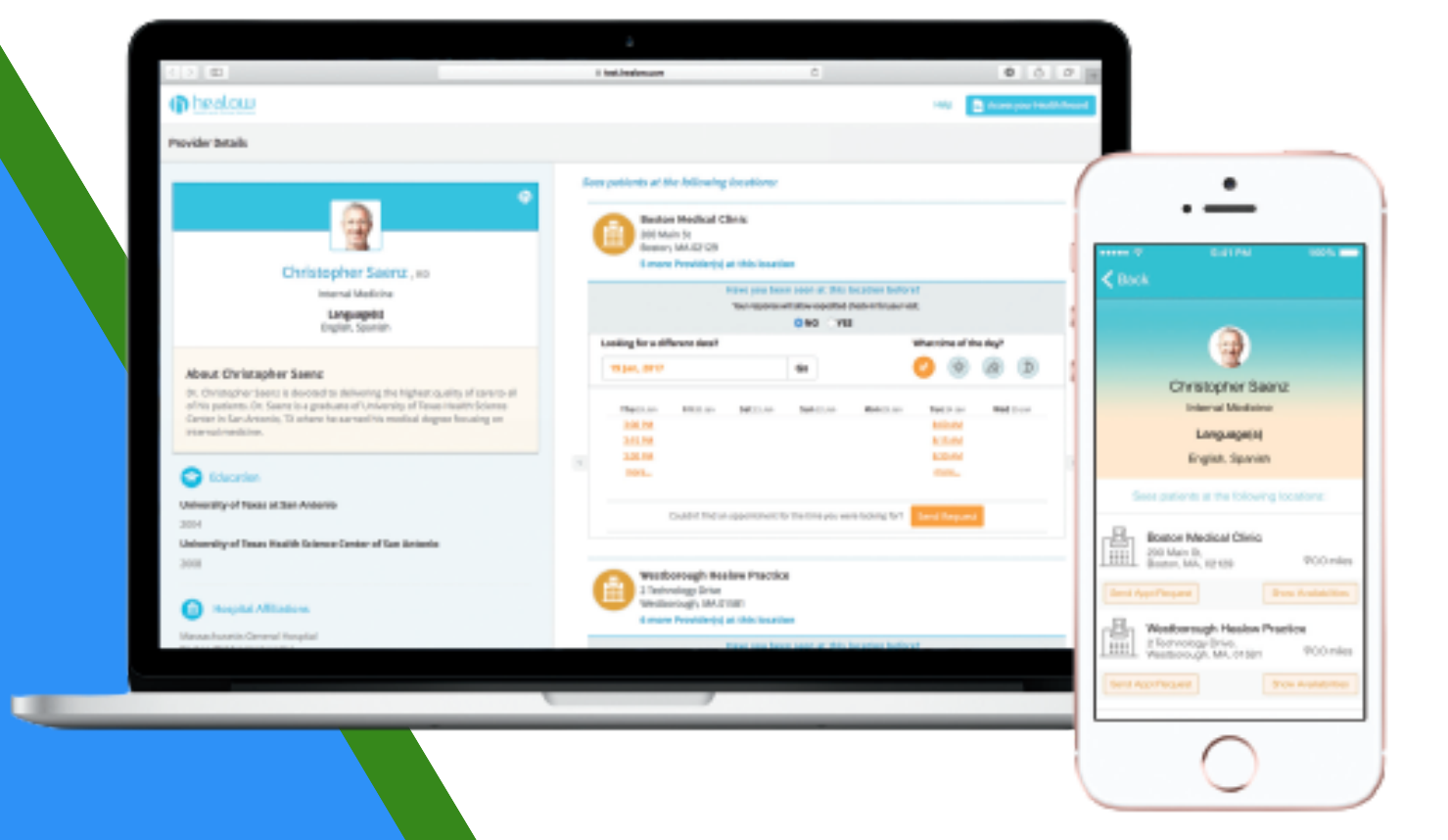

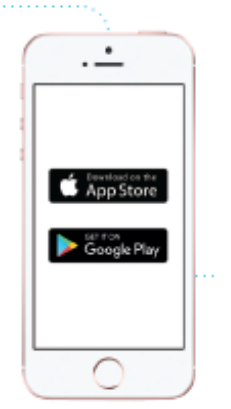

**Step 1:** Download the healow app from App Store (iPhone) or Google Play (Android Phone). Click get started and agree to the terms and conditions.

**Step 2:** Enter your first and last name and DOB. Click continue.

**Step 3:** Select "Yes, I have a practice code" Enter the practice code- **FJGADD Click Next.** 

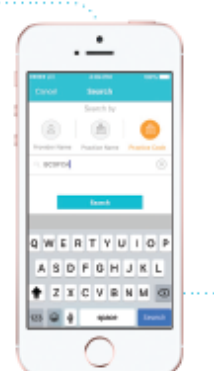

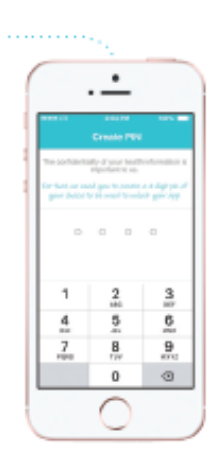

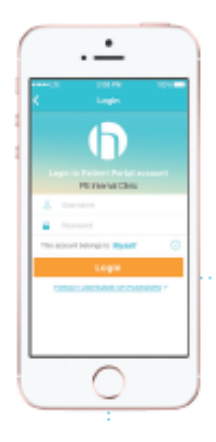

**Step 4:** Verify your practice and click "This is my practice."

**Step 5:** Sign in using the username and password you created for your patient portal.

*Note:* If you have not set up your patient portal account, please follow the Patient Portal instructions.

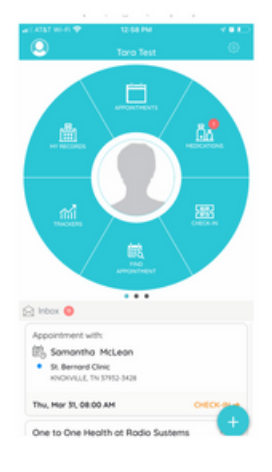

**Step 6:** Set up your secure 6 digit pin.

**Step 7:** Find or schedule appointments, view upcoming appointments, medications, and health records from the wheel on your home screen.

**Step 8:** To allow access to your virtual H2H visit with your provider, click on Settings in the upper right-hand corner. Click "H2H," then follow the prompts to enroll in your practice, verify your device, and register your number.

**Note:** 24 hours after your clinic has been enrolled for H2H on the health app, your provider can connect via a virtual visit at the time of your appointment. Please watch for a call from your provider to your mobile phone via the Healow app.